#### Page 1 of 38

# TalkTalk Wi-Fi Hub (Sagemcom FAST 5364)

# Table of contents

- 1. Specifications
- 2. <u>Status light</u>
- 3. Login
- 4. Dashboard
- 5. Change router's admin password
- 6. Internet settings
- 7. Manage my devices
- 8. <u>Wi-Fi settings</u>
- 9. Ethernet & Wi-Fi settings
- 10. Ethernet settings
- 11. 2.4GHz Wi-Fi settings
- 12. 5GHz Wi-Fi settings
- 13. Guard Interval
- 14. Band steering
- 15. DHCP & LAN settings
- 16. DHCP Reserved IP addresses
- 17. DNS servers handed out by DHCP for local clients
- 18. <u>Firewall</u>
- 19. <u>DDNS</u>
- 20. Port Forwarding
- 21. <u>DMZ</u>
- 22. Device Information
- 23. Network addresses
- 24. Wi-Fi basic statistics
- 25. DSL statistics
- 26. System Options
- 27. Internet Time (NTP)
- 28. System Log

| Image: Second second second                                            |         |                                                                                                    |             |                                   |                                 |
|----------------------------------------------------------------------------------------------------|---------|----------------------------------------------------------------------------------------------------|-------------|-----------------------------------|---------------------------------|
|                                                                                                    |         | Winter Riters Reve<br>Tex. (Tex.) (1998)                                                                                                    |             |                                   |                                 |
| Rendered Rendered Rendere<br>Rendered Rendered Re<br>Rendered Rendered Rendered Rendered Rendered Rendered Rendered Rendered Rendered Rendered Rendered Rendered Rende<br>Rendered Rendered Rendered Rendered Rendered Rendered Rendered Rendered Rendered Rendered Rendered Rendered Rende<br>Rendere |         | 10-104100                                                                                                    |             |                                   |                                 |
|                                                                                                    |         | and the second second s |             |                                   | S (1933) 8 70                   |
|                                                                                                    |         | BEAU AND A AND                                                                                                    |             |                                   | - <b>16906</b> 2 60             |
|                                                                                                    |         | Boys Person                                                                                                    |             |                                   | <ul> <li>ROUTE 11 10</li> </ul> |
|                                                                                                    |         |                                                                                                    |             |                                   | - <b>UKER</b> (2 (2             |
|                                                                                                    |         |                                                                                                    |             |                                   | 10000                           |
|                                                                                                    |         |                                                                                                    | *********   |                                   | <b></b>                         |
|                                                                                                    |         |                                                                                                    |             |                                   | 1999 B B B                      |
|                                                                                                    |         |                                                                                                    | *********   |                                   |                                 |
|                                                                                                    | 1 33333 |                                                                                                    |             |                                   |                                 |
|                                                                                                    | 1 CONT  |                                                                                                    |             | ATTACT OF STREET                  | 2000 <b>1</b> 9 8               |
|                                                                                                    |         | brockerd                                                                                                    | Ethernet    | WHY Amer                          |                                 |
|                                                                                                    | 0       | 103                                                                                                    | 222         |                                   | 0                               |
|                                                                                                    |         |                                                                                                    | and and and |                                   | · .                             |
|                                                                                                    | 1014    |                                                                                                    |             |                                   |                                 |
|                                                                                                    | 100     |                                                                                                    |             | the second property in the second |                                 |

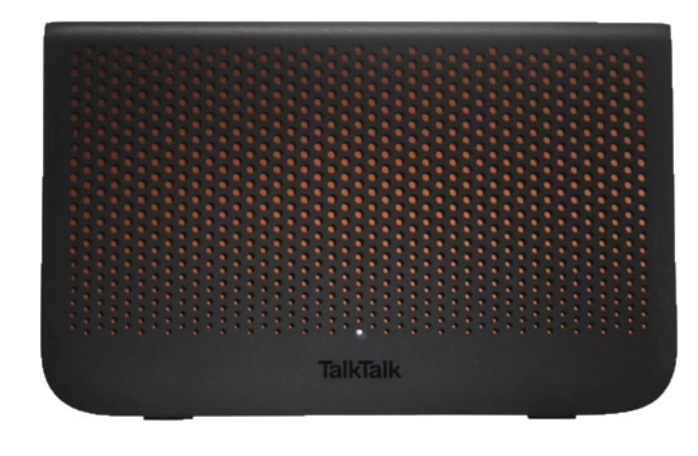

### **Specifications**

| Parameter              | Available options                                                  |
|------------------------|--------------------------------------------------------------------|
| Antenna Array          | 4x4 5GHz                                                           |
|                        | 3x3 2.4GHz                                                         |
| Wi-Fi Class            | AC2200                                                             |
| Wi-Fi modes            | 2.4GHz 802.11 b/g/n                                                |
|                        | 5GHz 802.11 a/n/ac                                                 |
|                        | Band steering is enabled, but cannot currently be disabled - notes |
| 802.11ac specification | 802.11ac Wave 2 using MU-MIMO                                      |
| Theoretical Link Rates | 2.4GHz = 450Mb/s                                                   |
|                        | 5GHz = 1733Mb/s                                                    |
|                        | Based on short Guard Interval & 40Mhz bandwidth (2.4G) &           |
|                        | 80MHz bandwidth (5G)                                               |
| Network Access Types   | ADSL2+ & VDSL2 (Fibre ready) modem                                 |
| Security               | WPA2 / WPA / WEP (does not suffer from WPA2 Krak                   |
|                        | vulnerability)                                                     |
|                        | Integrated firewall                                                |
| WPS Enabled            | Yes on both bands, but can be disabled within the router's         |
|                        | configuration if required.                                         |
| Connectivity           | 1 x RJ11 xDSL port                                                 |
|                        | 4 x Gigabit Ethernet LAN port                                      |
|                        | 1 x Gigabit WAN port                                               |
| uPnP                   | Yes, with port forwarding and mapping                              |

The TalkTalk Wi-Fi Hub can support allowing up to 50 devices to connect to the 5GHz Wi-Fi band at the same time without compromising connectivity quality:-

 $\underline{https://www.talktalkgroup.com/articles/talktalkgroup/2018/The-new-TalkTalk-Wi-Fi-Hub--One-small-box--one-giant-leap-for-Wi-Fi$ 

**Note:** the router runs distinctly warmer than previous TalkTalk routers and the power unit alternates between warm and cool. This has been verified with the TalkTalk products team as being normal operation.

### Status light

Unlike most routers, the TalkTalk Wi-Fi Hub (Sagemcom FAST 5364) only has one status light on it. It is possible for the user to disable the light altogether via:-

Dashboard > See internet settings > Manage advanced settings > TalkTalk WiFi Hub > Device Info > Light Control

Its various states are:-

- 1. *Blinking amber* Wi-Fi Hub is starting up.
- 2. *Blinking amber and white* Wi-Fi Hub is connecting to the Internet (trying to connect to the fibre cabinet or exchange equipment).
- 3. *Solid amber* Wi-Fi Hub is verifying your connection. If you've got Fibre you should wait a few minutes. If you haven't got Fibre, or the light stays solid amber for more than 15 minutes, please contact us. This would seem to be equivalent to the Internet light being red on other routers.
- 4. *Solid white* Connected to the Internet OK.
- 5. Blinking Amber WPS connection attempt in progress (see <u>Connecting a device via WPS</u>)

### Login

Before trying to login, you need to find the default admin password. This is located behind a removable plastic panel along the top of the router where it has the inscription **Pull up for** password:-

|                         | Pull up for password                                                     |
|-------------------------|--------------------------------------------------------------------------|
|                         | Pull out this panel to<br>reveal admin passord on<br>the label behind it |
| From the rear of the ro | uter:-                                                                   |
| Wi-Fi Netw              | vork 222222222222                                                        |

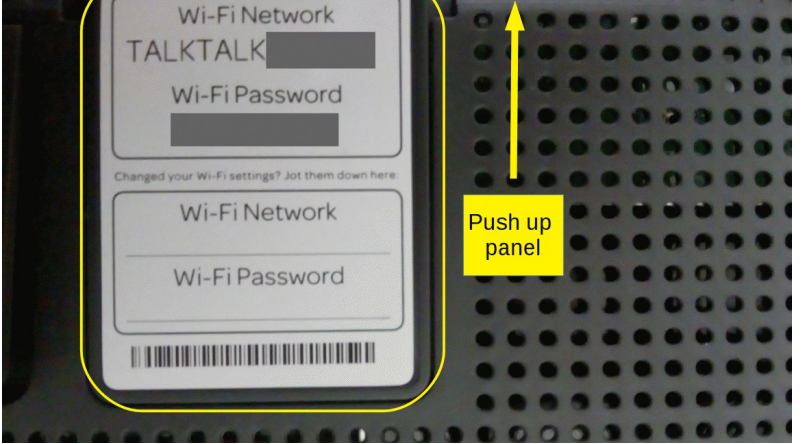

This will reveal a sticker similar to the one presented at the login screen:-

# Login to TalkTalk Wi-Fi Hub

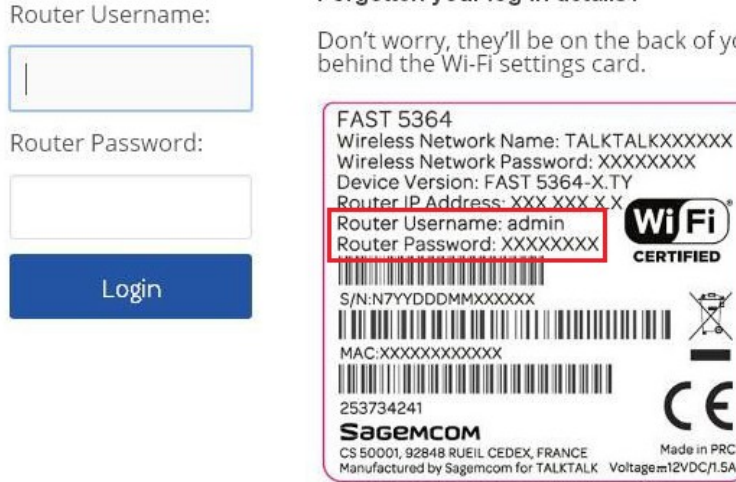

Forgotten your log-in details?

Don't worry, they'll be on the back of your router, behind the Wi-Fi settings card.

WIFi

CERTIFIED

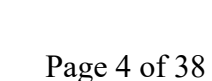

### Dashboard

| ŵ                                                                                        | TalkTalk                      | A Logout                                         |
|------------------------------------------------------------------------------------------|-------------------------------|--------------------------------------------------|
| TalkTalk Wi-Fi Hub<br><b>Dashboard</b>                                                   |                               | Refresh                                          |
| My Internet Connection                                                                   | My Wi-Fi                      | My Devices                                       |
| Status<br>Connected                                                                      | Status<br>Enabled             | <b>2+ device(s) connected</b><br>to your network |
| Current speedDownload40.0 MbpsUpload10.0 MbpsConnection up-timeConnected since 00h03m08s | <b>My Network</b><br>TALKTALK | Wireless connections<br>No device connected      |
| See internet settings                                                                    | See Wi-Fi settings            | Manage my devices                                |

All three of the buttons from the dashboard:-

- See internet settings
- See W-Fi settings
- Manage my devices

On each of the resulting pages, there is a **Manage advanced settings** button which will take you to the **TalkTalk Wi-Fi Hub** page. See next page for a further navigation explanation.

### Dashboard to Wi-Fi Hub navigation

The navigation on this part can be confusing, hopefully this will help:-

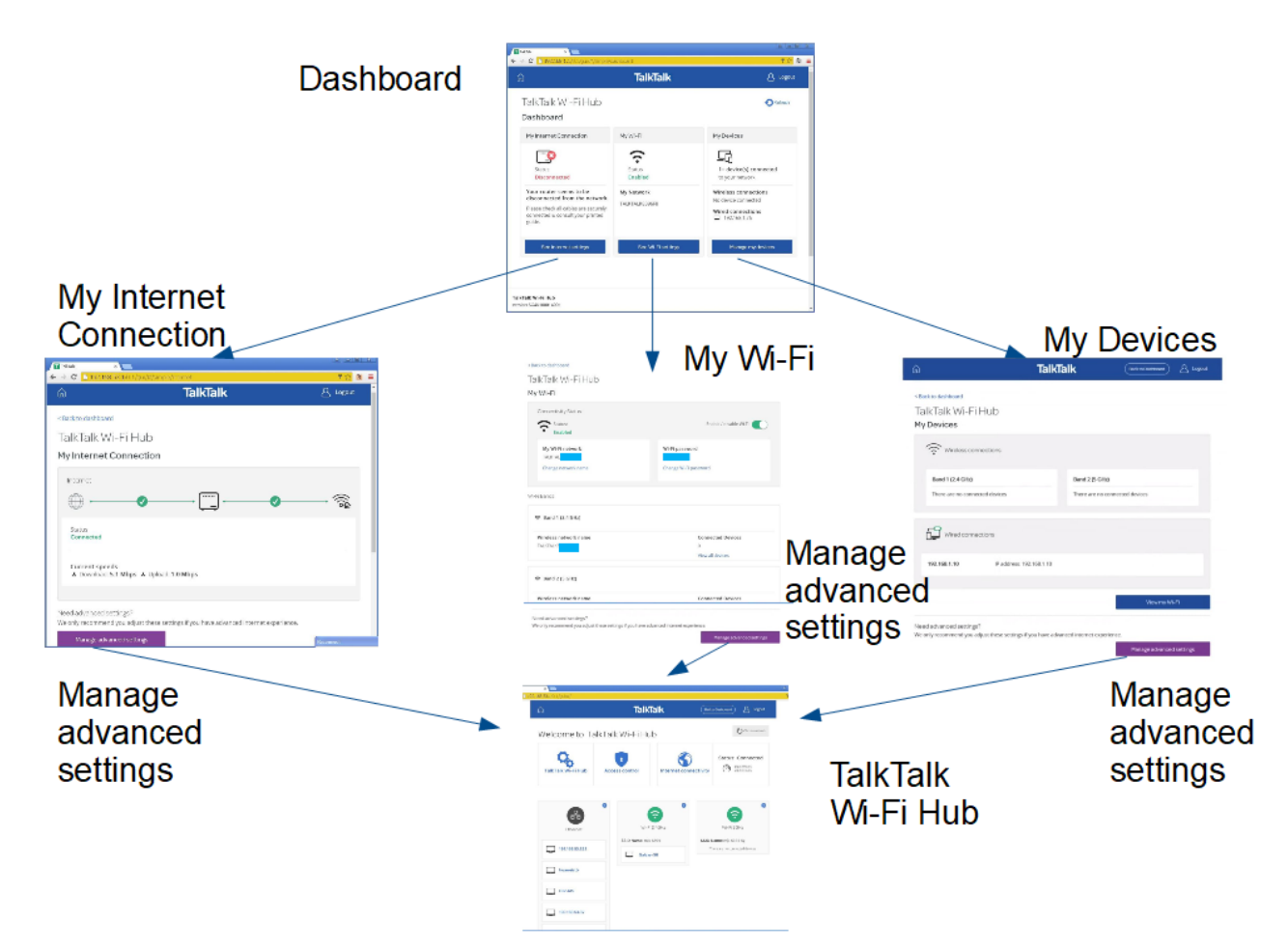

# TalkTalk Wi-Fi Hub

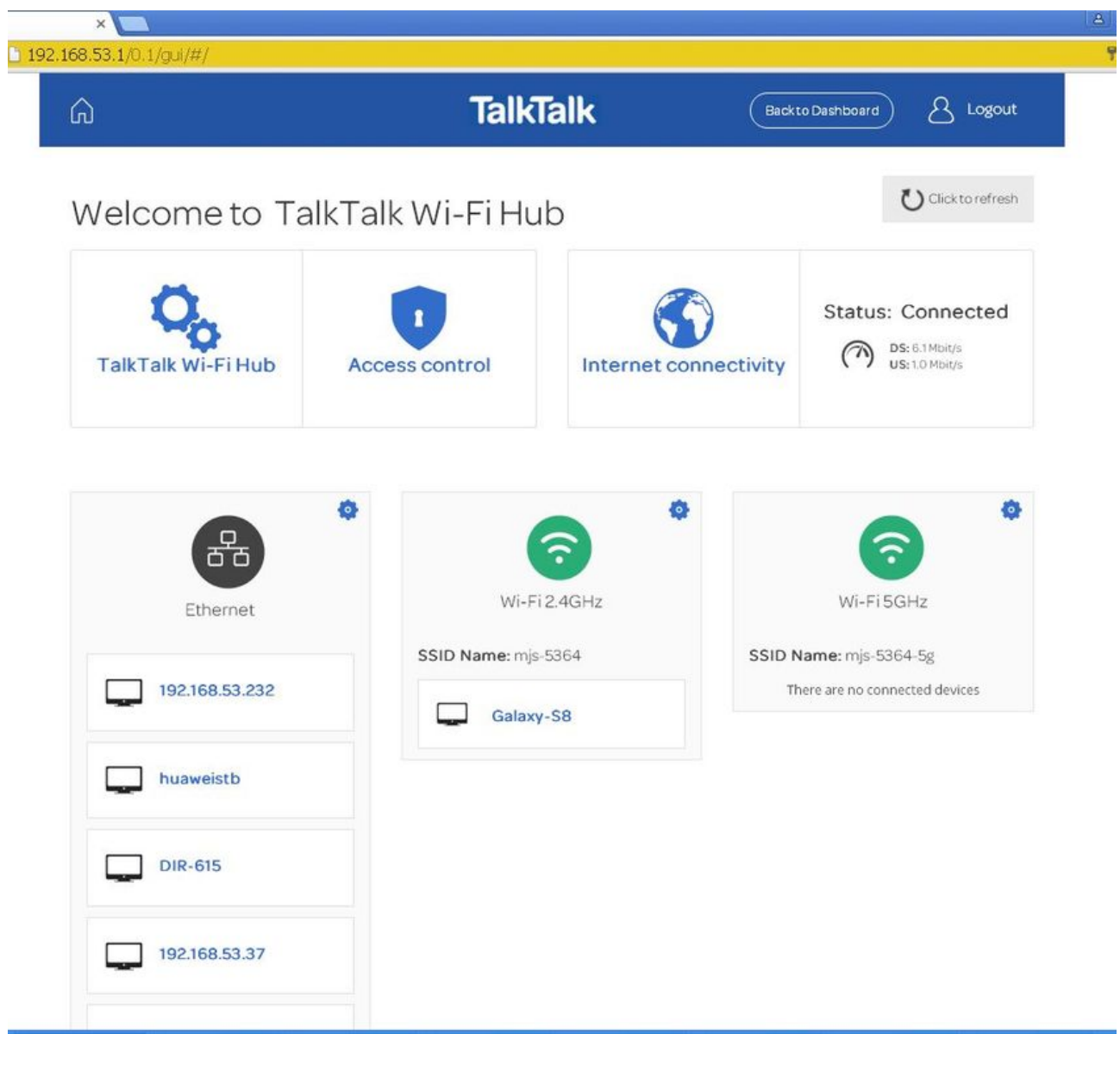

On most pages that are accessed from the Wi-Fi hub there is a link top right, that will take you back to the Wi-Fi hub page.

### Change router's admin password

Dashboard > See internet settings > Manage advanced settings > Access control > User tab

| Connected DHCP |
|----------------|
|                |
|                |
|                |

Enter the old & new passwords in the following screen & click Apply:-

| Â                                         | TalkTalk                     | Back to Dashboard A Logout |
|-------------------------------------------|------------------------------|----------------------------|
| Access Control                            |                              | Connected DHCP (           |
| Port Forwarding Firewall DMZ User<br>User |                              |                            |
| Username admin Old Password               | Password<br>Confirm Password | ••••••                     |
| Show Password                             |                              | Cancel Apply               |

Then log out, but first accept the prompt to save the configuration.

### Internet settings

Dashboard > See Internet settings

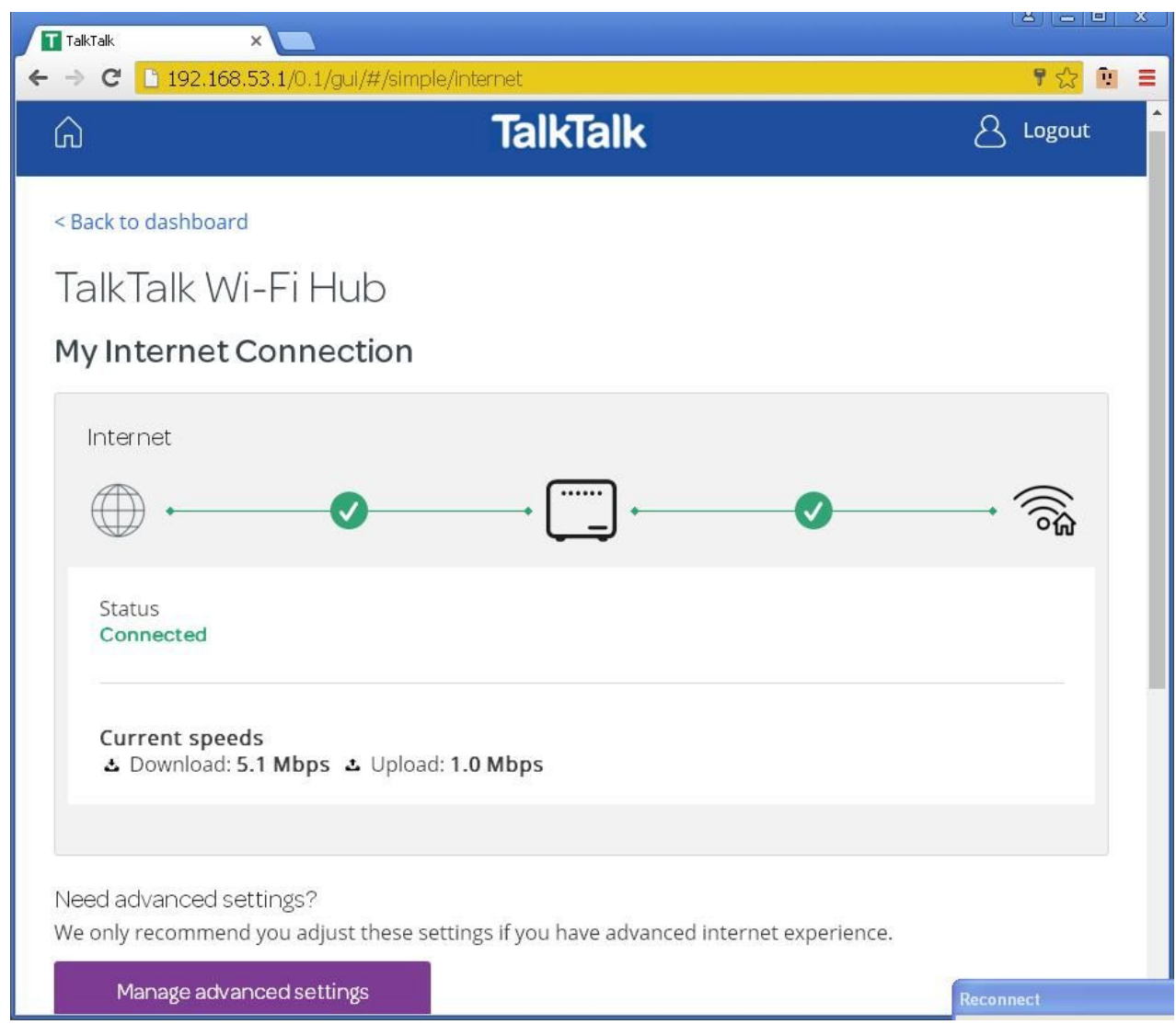

### Internet Configuration settings

From any of the pages:-

See internet settings

See W-Fi settings

Manage my devices

Click on the Manage advanced settings button to get to the TalkTalk WiFi hub page:-

Click on Internet connectivity:-

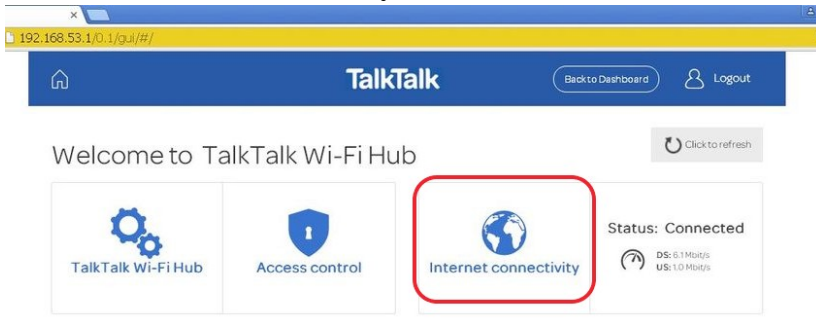

This loads the Basic internet connectivity page, where the network DNS servers can be configured.

#### Fibre:-

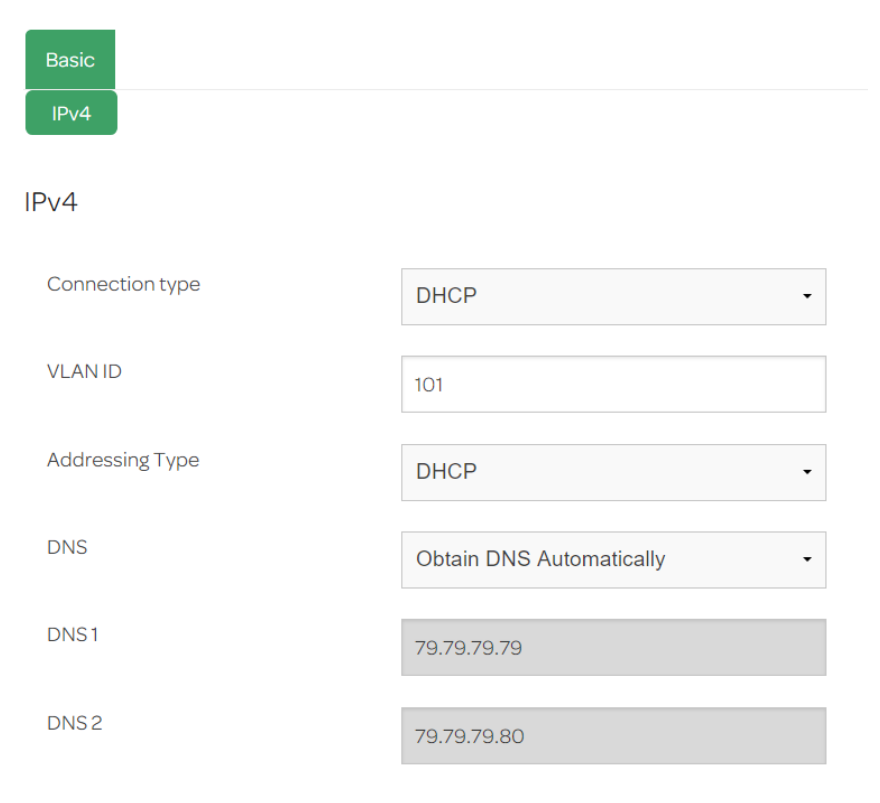

| TalkTalk                                         | Backto Dashboard & Logout                                                              |
|--------------------------------------------------|----------------------------------------------------------------------------------------|
|                                                  |                                                                                        |
| vity                                             | Connected (92.18.107.233                                                               |
|                                                  |                                                                                        |
|                                                  |                                                                                        |
| PPP -                                            |                                                                                        |
| 0/38                                             |                                                                                        |
| 01warehouse@talktalk.net                         |                                                                                        |
|                                                  |                                                                                        |
| Obtain DNS Automatically                         |                                                                                        |
| Obtain DNS Automatically<br>Manually Specify DNS |                                                                                        |
|                                                  |                                                                                        |
|                                                  | vity PPP  O/38 Otwarehouse@talktalk.net  Obtain DNS Automatically Manually Specify DNS |

### Manage my devices

Dashboard > Manage my devices > Manage advanced settings

The connected devices are shown in the red boxes below. Click on the device name to manage it:-

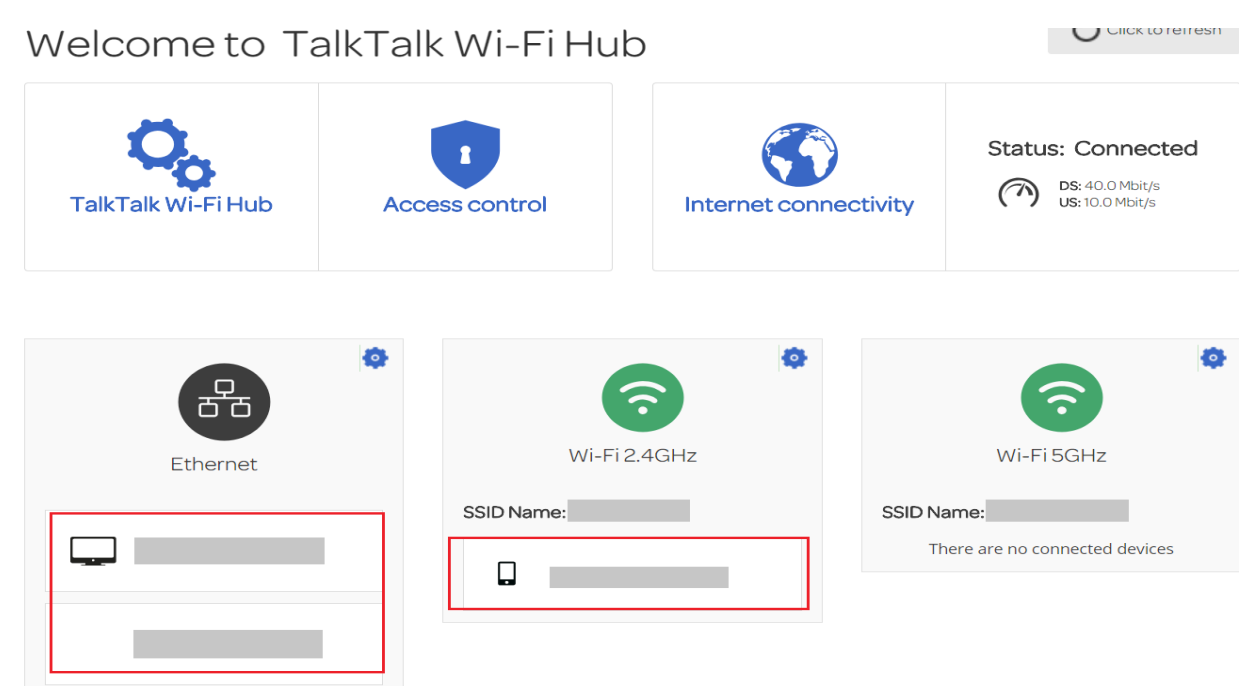

In the screenshot below a friendly device name can be set & an icon selected:-

| Device Info   | Port Forwarding | DMZ                     |
|---------------|-----------------|-------------------------|
| Device Info   |                 |                         |
| Friendly Name |                 |                         |
| lcon          | Game            | Console -               |
| Location      |                 |                         |
| Hostname      |                 |                         |
| IP address    |                 |                         |
| MAC address   |                 |                         |
| Manufacturer  | Huawei          | i Technologies Co., Ltd |

Continued on next page.

There seems to be a bug in the current firmware, as most of these icons are missing. The icons can be selected as shown:-

|               |           |                      | - |
|---------------|-----------|----------------------|---|
|               |           | Miscellaneous        | * |
|               |           | Computer             |   |
|               |           | Phone                |   |
|               |           | UNIK                 |   |
|               |           | Network Access Point |   |
|               |           | Audio & Video        |   |
|               |           | Perinheral           |   |
|               |           | Imaging              |   |
|               |           | Notebook             |   |
|               |           | Camo Consolo         |   |
|               |           | Starage              |   |
| Device Info   | Port Forw | Storage              |   |
|               |           | Blacklisted          |   |
|               |           | Hidden               |   |
|               |           | Printer              |   |
| Device Info   |           | Tablet               |   |
|               |           | Mobile Phone         |   |
|               |           | TV Decoder           |   |
| Friendly Name | è         | Wi-Fi Bridge         |   |
|               |           | Wi-Fi Repeater       |   |
|               |           | PLC                  | ÷ |
| loop          | l         |                      |   |
| ICON          |           | Tablet               | • |
|               |           |                      |   |

However the missing ones do not appear along side the icon selected in Device Info & are not displayed in the Dashboard etc.

The missing ones include:-

- Network Access Point
- Audio & Video
- Peripheral
- Imaging
- Game Console
- Storage (there but very faint)
- Blacklisted
- Printer
- TV Decoder
- Wi-Fi Bridge
- Wi-Fi Repeater
- PLC

# Wi-Fi Settings

#### Dashboard > See Wi-Fi Settings

#### My Wi-Fi

| Connectivity Status          Status:         Enabled | Enable / disable Wi-Fi |
|------------------------------------------------------|------------------------|
| My Wi-Fi network                                     | Wi-Fi password         |
| Change network name                                  | Change Wi-Fi password  |

#### Wi-Fi Bands

| 奈 Band 1 (2.4 GHz)    |                   |
|-----------------------|-------------------|
| Wireless network name | Connected Devices |
|                       | 1                 |
|                       | View all devices  |
| 🛜 Band 2 (5 GHz)      |                   |
| Wireless network name | Connected Devices |
|                       | 1                 |
|                       | View all devices  |

Need advanced settings?

We only recommend you adjust these settings if you have advanced internet experience.

Manage advanced settings

# Ethernet & Wi-Fi settings

Dashboard > See Wi-Fi Settings > Manage Advanced Settings

On the dashboard there are three **Manage advanced settings** buttons (See internet settings, See **W-Fi settings & Manage my devices**) that all go to this TalkTalk Wi-Fi Hub:-

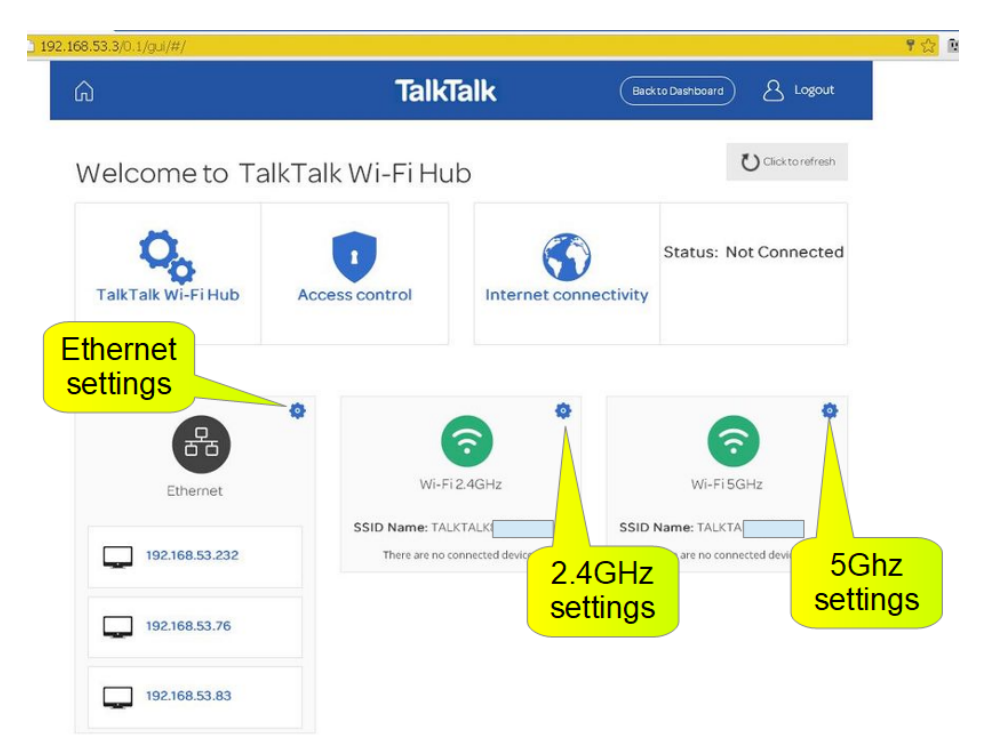

These settings in more detail:-

- <u>Ethernet settings</u>
- <u>2.4GHz Wi-Fi settings</u>
- <u>5Ghz Wi-Fi settings</u>

The connected devices above can be individually clicked on displaying information about that device:-

- Editable friendly device name & selectable icon
- Descriptive location field
- Signal strength (Wi-Fi devices only)
- Link speed (Wi-Fi devices only)
- IP address
- MAC address
- Manufacturer

For each device there are green links for Device Info, Port Forwarding & DMZ.

Page 15 of 38

Date: 25/06/2018

### **Ethernet Settings**

Dashboard > See Wi-Fi Settings > Manage Advanced Settings > Ethernet gear icon

#### This looks far more like a stats display

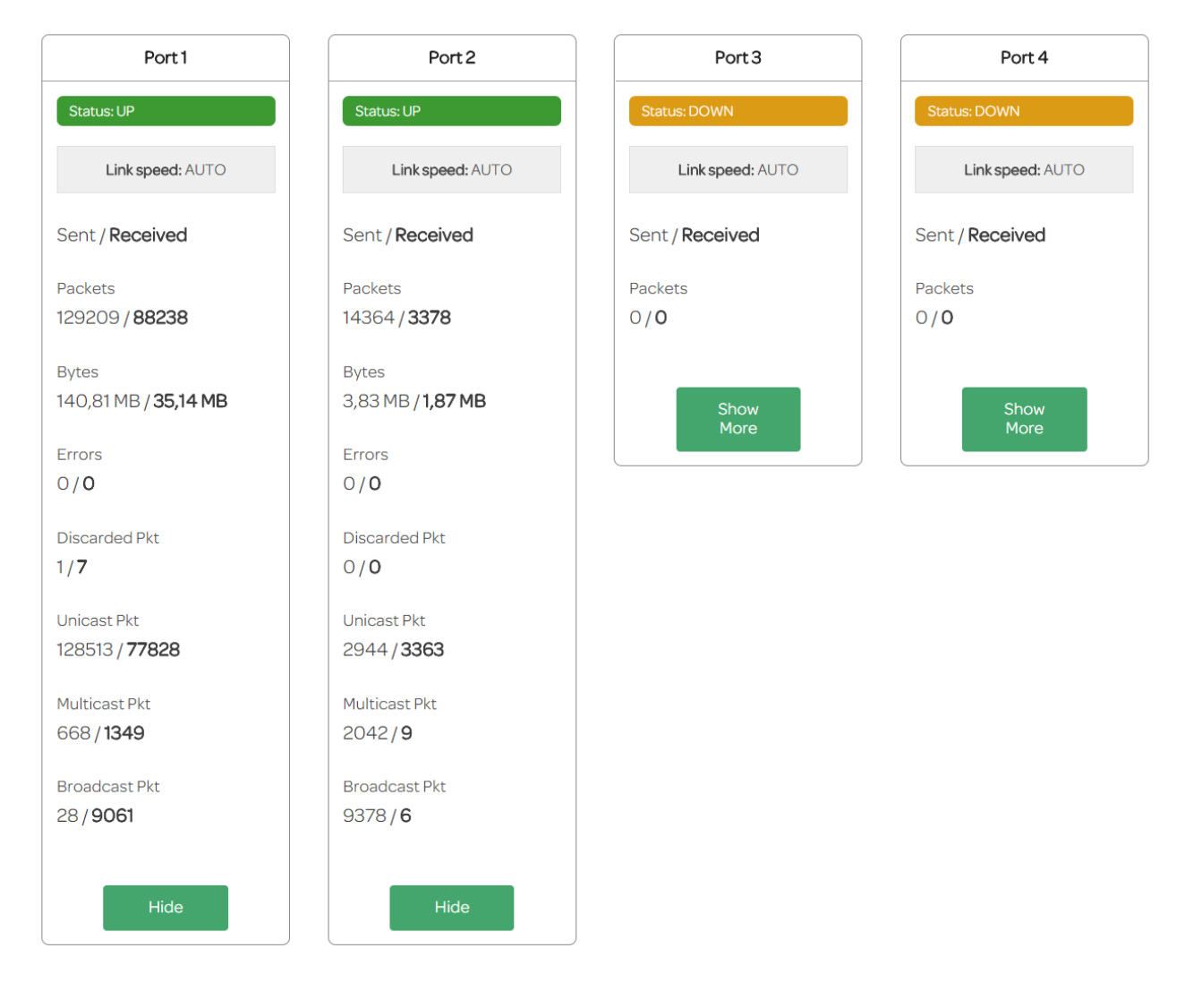

### 2.4GHz Wi-Fi Settings

Here the SSID (network name), password, security modes (WPA2 etc) & channel settings can be changed within the 2.4Ghz band.

Dashboard > See Wi-Fi Settings > Manage Advanced Settings > Wi-Fi 2.4Ghz gear icon > Basic

| Basic               | WPS         | Advanced | MAC Filter      |   |   |      |                                                                                                    |                            |                                  |                            |                               |       |
|---------------------|-------------|----------|-----------------|---|---|------|----------------------------------------------------------------------------------------------------|----------------------------|----------------------------------|----------------------------|-------------------------------|-------|
| Basic               |             |          |                 |   |   |      |                                                                                                    |                            |                                  |                            |                               |       |
| Enable a<br>Wireles | 2.4GHz<br>s | ON       |                 |   |   |      |                                                                                                    |                            |                                  |                            |                               |       |
| Status              |             | UP       |                 |   |   |      |                                                                                                    |                            |                                  |                            |                               |       |
| SSID                |             |          |                 |   |   | ✓ Vi | sible                                                                                                    |                            |                                  |                            |                               |       |
| Channe              | l Selectior | AUT      | O<br>Channel: 6 | - |   |      |                                                                                                    |                            |                                  |                            |                               |       |
| Secur               | ity         |          |                 |   |   |      |                                                                                                    |                            |                                  |                            |                               |       |
| Security            | /           | WPA      | 2 Personal      |   | • | i    | WPA2 required to the second second se | uires a 8-6<br>s can be us | 63 character p<br>sed: a-z, A-Z, | bassword. (<br>0-9 and + * | Dnly the following<br>* % = ! | g     |
| Passwo              | rd          |          |                 |   |   |      |                                                                                                    | (                          | Show Pa                          | ssword                     |                               |       |
| Confirm             | Password    | t l      |                 |   |   |      |                                                                                                    |                            |                                  |                            |                               |       |
|                     |             |          |                 |   |   |      |                                                                                                    |                            |                                  |                            |                               |       |
|                     |             |          |                 |   |   |      |                                                                                                    |                            |                                  |                            | Cancel                        | Apply |

Other tabs include:-

- <u>WPS</u>
- Advanced (Wi-Fi modes & Channel bandwidth MAC address filtering)
- MAC address filtering

See notes below on Guard Interval & Band Steering.

#### WPS

Dashboard > See Wi-Fi Settings > Manage Advanced Settings > Wi-Fi 2.4Ghz gear icon > WPS

| Basic WPS Advanced MAC Filter                                 |                                                                                                    |       |
|---------------------------------------------------------------|----------------------------------------------------------------------------------------------------|-------|
| WPS (Wi-Fi Protected Setup)                                   |                                                                                                    |       |
| Enable WPS ON                                                 | i If Wi-Fi Protected Setup is disabled here, the physical button on your router will also be disabled. |       |
|                                                               | Cancel                                                                                                 | Apply |
| Use one method below to connect your dev                      | vice using Wi-Fi Protected Setup.                                                                      |       |
|                                                               |                                                                                                    |       |
| Push Button                                                   |                                                                                                    |       |
| 1. Click the button below.                                    |                                                                                                    |       |
|                                                               |                                                                                                    |       |
| 2. Activate WPS on the wireless client within 2 minutes after |                                                                                                    |       |
| clicking the button.                                          |                                                                                                    |       |
|                                                               |                                                                                                    |       |

#### Connecting a device via WPS

Follow the instructions that came with your device about connecting using WPS. When the device tells you to press the WPS button, on this router please:-

- Press the WPS button on the back of the Wi-Fi Hub until the LED on the front of the Wi-Fi Hub starts flashing amber. There is a 2 minute time window now for the device to connect.
- When the device has connected to your Wi-Fi Hub, or the 2 minute period has expired without a connection taking place, the LED will turn solid white.

If the connection fails, the LED will flash amber again before returning to solid white. Wait until the LED turns solid white and then try to connect again.

#### Advanced

Dashboard > See Wi-Fi Settings > Manage Advanced Settings > Wi-Fi 2.4Ghz gear icon > Advanced

| Basic WPS A     | dvanced MAC Filter |        |    |
|-----------------|--------------------|--------|----|
| Advanced Config | uration            |        |    |
| Wireless Mode   | Bandwidth          |        |    |
| 552.11D-9-11    |                    | Cancel | Ар |

#### **MAC Address Filtering**

Dashboard > See Wi-Fi Settings > Manage Advanced Settings > Wi-Fi 2.4Ghz gear icon > MAC Filter

| Basic WPS Adva                                                            | nced MAC Filter                                                    |             |         |        |       |
|---------------------------------------------------------------------------|--------------------------------------------------------------------|-------------|---------|--------|-------|
| MAC Filter                                                                |                                                                    |             |         |        |       |
| MAC Filtering Mode                                                        | Allow                                                              | •           |         |        |       |
| Allow all: no filtering<br>Allow: Allow access o<br>Deny: Deny access for | <b>nly</b> for devices in table below<br>or devices in table below |             |         |        |       |
| Add Wi-Fi Devices                                                         |                                                                    |             |         |        |       |
| Device Name                                                               |                                                                    | MAC address |         |        |       |
| Other<br>Wi-Fi Control List                                               | ·                                                                  |             | Add     |        |       |
|                                                                           | Device Name                                                        | MAC address | Options |        |       |
|                                                                           |                                                                    |             |         | Cancel | Apply |

### 5GHz Wi-Fi Settings

Here the SSID (network name), password, security modes (WPA2 etc) & channel settings can be changed within the 5Ghz band.

Dashboard > See Wi-Fi Settings > Manage Advanced Settings > Wi-Fi 5Ghz gear icon > Basic

| Basic WPS A                                                                                                    | dvanced MAC Filter                                                                                                    |  |  |  |  |  |
|----------------------------------------------------------------------------------------------------|----------------------------------------------------------------------------------------------------|--|--|--|--|--|
| Basic                                                                                                    |                                                                                                    |  |  |  |  |  |
| Enable 5 GHz Wireles                                                                                                   | S ON                                                                                                    |  |  |  |  |  |
| Status                                                                                                    | UP                                                                                                    |  |  |  |  |  |
| SSID                                                                                                    | ✓ Visible                                                                                                    |  |  |  |  |  |
| Channel Selection 52 Note, the channel must be scanned before using it. The Wi-Fi may be unusable for about one minute |                                                                                                    |  |  |  |  |  |
| Security                                                                                                    |                                                                                                    |  |  |  |  |  |
| Security                                                                                                    | WPA2 Personal  WPA2 requires a 8-63 character password. Only the following characters can be used: a-z, A-Z, 0-9 and +*%=! |  |  |  |  |  |
| Password                                                                                                    | Show Password                                                                                                    |  |  |  |  |  |
| Confirm Password                                                                                                    |                                                                                                    |  |  |  |  |  |

Other tabs include:-

- <u>WPS</u>
- Advanced (Wi-Fi modes & Channel bandwidth)
- MAC address filtering

See notes below on Guard Interval & Band Steering.

#### WPS

Dashboard > See Wi-Fi Settings > Manage Advanced Settings > Wi-Fi 5Ghz gear icon > WPS

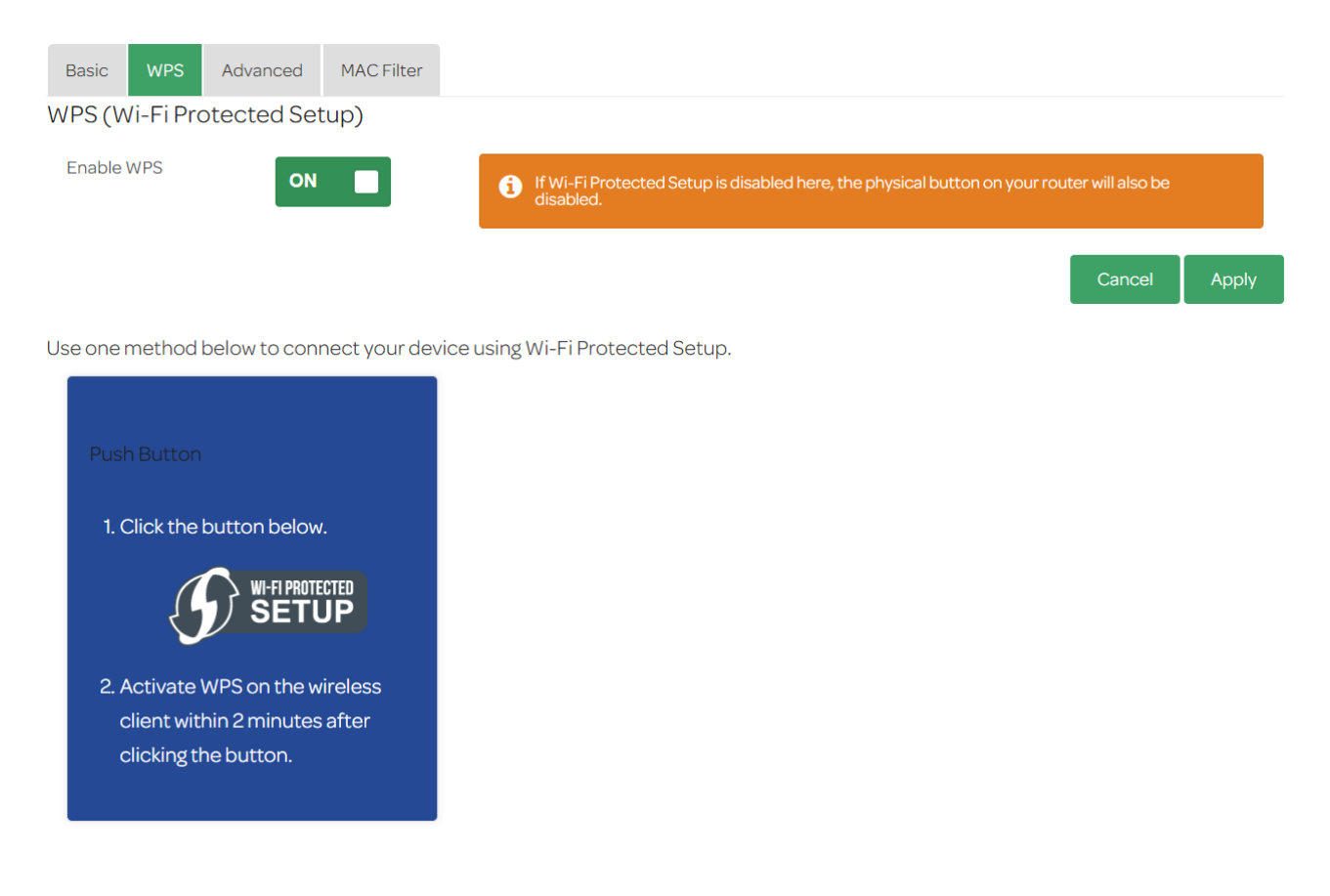

#### **Connecting a device via WPS**

Follow the instructions that came with your device about connecting using WPS. When the device tells you to press the WPS button, on this router please:-

- Press the WPS button on the back of the Wi-Fi Hub until the LED on the front of the Wi-Fi Hub starts flashing amber. There is a 2 minute time window now for the device to connect.
- When the device has connected to your Wi-Fi Hub, or the 2 minute period has expired without a connection taking place, the LED will turn solid white.

If the connection fails, the LED will flash amber again before returning to solid white. Wait until the LED turns solid white and then try to connect again.

#### Advanced

Dashboard > See Wi-Fi Settings > Manage Advanced Settings > Wi-Fi 5Ghz gear icon > Advanced

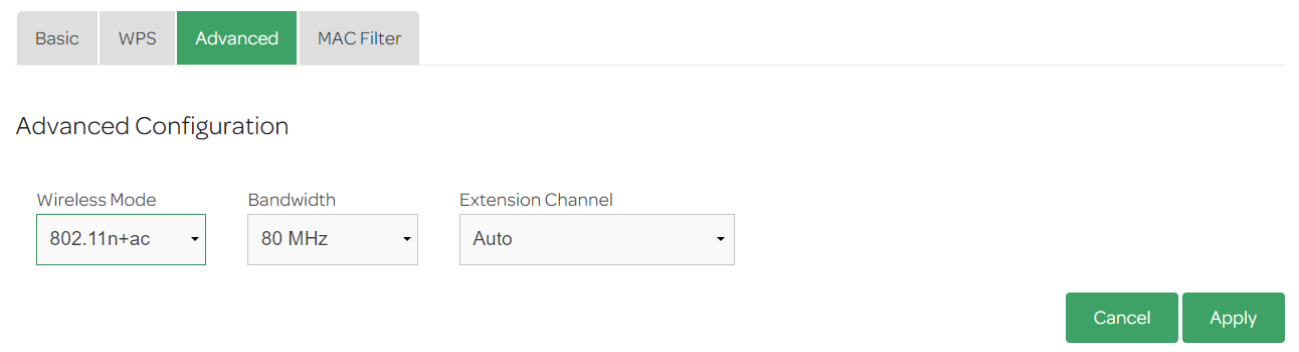

#### **5GHz MAC Address Filtering**

Dashboard > See Wi-Fi Settings > Manage Advanced Settings > Wi-Fi 5Ghz gear icon > MAC Filter

| Basic                | WPS                                                               | Advanced                                                 | MAC Filter                                |   |
|----------------------|-------------------------------------------------------------------|----------------------------------------------------------|-------------------------------------------|---|
| MAC Fil              | lter                                                              |                                                          |                                           |   |
| MAC Filtering Mode   |                                                                   | de                                                       | Allow all                                 | • |
| 1 Alla<br>Alla<br>De | <b>ow all:</b> no fil<br><b>ow:</b> Allow a<br><b>ny:</b> Deny ad | ltering<br>ccess <b>only</b> for de<br>ccess for device: | avices in table below<br>s in table below |   |
|                      |                                                                   |                                                          |                                           |   |

### Guard Interval

There is no option to configure the Guard Interval in the Wi-Fi settings. This is because, the router negotiates the GI with each device trying to connect to it. This is to give it the best Guard Interval (Long – 800ns Short 400ns) that the device can support. Do not forget that any theoretical link speed or data rate quoted in specifications (e.g. 1.73Gbps or 867Mbps) are based on a 400ns GI plus 80MHz channel bandwidth.

# **Band Steering**

The hub supports band steering by default, but it cannot be disabled, or the mode of operation be changed within the UI currently.

The purpose of this facility is to automatically move any 5GHz capable devices from the 2.4Ghz band into the 5GHz band. This is designed to reduce the number of clients that need to connect on the 2.4GHz band. In addition it means that any 5GHz devices are running at their full potential (other factors & configuration allowing).

If you want to use this facility, the SSIDs of each band must be identical (e.g. both set to "MySSID" or whatever name you use).

If you want to disabled it, you can, by setting the two SSIDs different. In line with normal recommendations:-

MySSID MySSID5G

**Note:** if the Wi-Fi mode used by the device is not supported in the 5GHz band at the time it connects, even if this is later changed, the device will not switch to the 5GHz band until it is disconnected & reconnected.

For example, if a dual band 802.11n device connects to the router, where the 5GHz band is set to 802.11ac only, then it will remain in the 2.4GHz band. If mixed mode was enabled in the 5GHz band using say 802.11n & ac, the device will still remain in the 2.4GHz band until disconnected & subsequently reconnected.

# **DHCP & LAN Settings**

Dashboard > See Wi-Fi Settings > Manage Advanced Settings > TalkTalk WiFi hub > DHCP

The router's IP address & the DHCP server's IPv4 address pool (address range) can be set here.

| Device Info DHCP                                            | Light control             | DNS         | DynDNS  | Route | Maintenance |    |  |        |       |
|-------------------------------------------------------------|---------------------------|-------------|---------|-------|-------------|----|--|--------|-------|
| LAN / DHCP                                                  |                           |             |         |       |             |    |  |        |       |
| Hostname                                                    | ttro                      | outer       |         |       |             |    |  |        |       |
| IP address                                                  | 19                        | 92.168.1.1  |         |       |             |    |  |        |       |
| Subnet Mask                                                 | 2                         | 55.255.25   | 5.0     |       |             |    |  |        |       |
| DHCP                                                        |                           |             |         |       |             |    |  |        |       |
| Enable                                                      | c                         | ON          |         |       |             |    |  |        |       |
| IPv4 Pool Start                                             | 19                        | 92.168.1.10 | )       |       |             |    |  |        |       |
| IPv4 Pool End                                               | 19                        | 92.168.1.2  | 54      |       |             |    |  |        |       |
| LAN / DHCP IPv6                                             |                           |             |         |       |             |    |  |        |       |
| LAN IPv6 Address Settin                                     | gs                        |             |         |       |             |    |  |        |       |
| Lan IPv6 Address                                            |                           |             |         |       | 1           | 64 |  |        |       |
| Address Autoconfigur<br>Enable automatic IPv6<br>assignment | ation Settings<br>address |             | isabled |       |             |    |  |        |       |
|                                                             |                           |             |         |       |             |    |  | Cancel | Apply |

### **DHCP Reserved IP Addresses**

This function may come in later firmware release

### DNS servers handed out by DHCP for local clients

Dashboard > See Wi-Fi Settings > Manage Advanced Settings > TalkTalk Wi-Fi Hub> DNS

This is where the DNS servers hand out by the *router's DHCP server* to the attached local clients can be changed. This is *NOT* where Google DNS, openDNS or any other network DNS servers should be set, they belong in the internet configuration of the router.

**Warning:** unless you have a good IP networking knowledge these should be left at their default of 192.168.1.1:-

| Device Info                     | DHCP   | Light control | DNS       | DynDNS | Route | Maintenance |  |  |  |  |  |
|---------------------------------|--------|---------------|-----------|--------|-------|-------------|--|--|--|--|--|
| Static DNS Server Configuration |        |               |           |        |       |             |  |  |  |  |  |
| Enable                          |        |               |           |        | ON    |             |  |  |  |  |  |
| Primary DNS                     | Server |               | 192.168.1 | .1     |       |             |  |  |  |  |  |
| Secondary DNS Server            |        |               |           |        |       |             |  |  |  |  |  |

### Firewall

Dashboard > See Wi-Fi Settings > Manage Advanced Settings > Access Control > Firewall

Note that by default the router does not respond to pings. This is externally, it responds to pings like this OK from the internal network.

| Port Forwarding Firewall DMZ User |                              |              |  |  |  |  |  |  |  |
|-----------------------------------|------------------------------|--------------|--|--|--|--|--|--|--|
| Firewall                          |                              |              |  |  |  |  |  |  |  |
| Respond To Ping OFF               |                              |              |  |  |  |  |  |  |  |
| Level Low Medium High Custom      |                              |              |  |  |  |  |  |  |  |
|                                   |                              | Cancel Apply |  |  |  |  |  |  |  |
| LAN -> WAN                        | Allowall                     |              |  |  |  |  |  |  |  |
| WAN -> LAN                        | Block all below<br>• NETBIOS |              |  |  |  |  |  |  |  |
|                                   |                              |              |  |  |  |  |  |  |  |

Select a provider from the list below-

### DDNS

Dashboard > See Wi-Fi Settings > Manage Advanced Settings > TalkTalk Wi-Fi hub > DynDNS

The tab name will hopefully be changed in the near future to DDNS to remove any confusion that it only supports the DynDNS DDNS provider.

| 2 circle a provi   |      |               | -                         |               |       |             |   |  |  |  |
|--------------------|------|---------------|---------------------------|---------------|-------|-------------|---|--|--|--|
| Device Info        | DHCP | Light control | DNS                       | DynDNS        | Route | Maintenance |   |  |  |  |
| - · ·              |      | •             |                           |               |       |             |   |  |  |  |
| Dynamic DNS Client |      |               |                           |               |       |             |   |  |  |  |
| Enable             |      | G             | DN                        |               |       |             |   |  |  |  |
|                    |      |               |                           |               |       |             |   |  |  |  |
| Status             |      | Dis           | abled                     |               |       |             |   |  |  |  |
| Provider           |      | C             | ynDNS                     |               |       |             | • |  |  |  |
| Username           |      |               | Select<br>DtDNS<br>DvpDNS |               |       |             |   |  |  |  |
|                    |      | N             | oIP                       |               |       |             |   |  |  |  |
| Password           |      | e             | asydns.                   | .com<br>com   |       |             |   |  |  |  |
|                    |      | z             | oneedit.                  | com           | ~     |             |   |  |  |  |
| Hostname           |      | u             | puates.c                  | insomatic.com |       |             |   |  |  |  |
|                    |      |               |                           |               |       |             |   |  |  |  |

**Note:** it is possible to use DuckDNS, but it is a bit involved. It's supported via dns-o-matic using the option above of:-

#### updates.dnsomatic.com

This is a free dynamic DNS proxy service. You would need to sign up to dns-o-matic, then configure the router to use that. Finally you add duckdns as a service via your dns-o-matic account.

#### https://dnsomatic.com

The same applies for many more dynamic DNS services. I have fully tested DuckDNS via dnsomatic.com & can provide configuration details upon request.

# Port Forwarding

There are two ways to go into Port Forwarding

Method 1 Go to:-Dashboard > My Devices Click on the device that you wish to forward to. Click on Port Forwarding Click Add Rule This will populate the **Internal Host** box of the **Add Rule** screen with that device's IP address.

Method 2

Dashboard > See Wi-Fi Settings > Manage Advanced Settings > Access Control > Port Forwarding Add Rule > Add Rules Manually

| Ŵ                                                                                | TalkTalk                                                                                                    | Backto Dashboard A Logout                  |
|----------------------------------------------------------------------------------|----------------------------------------------------------------------------------------------------|--------------------------------------------|
| Access Control                                                                   |                                                                                                    | Internet: Disconnected                     |
| Port Forwarding Firewall DMZ<br>Add Rule Games & Applications<br>Port Forwarding | User                                                                                                    |                                            |
| Enable UPnP IGD                                                                  | OFF                                                                                                    |                                            |
| Advertisement Period                                                             | 1800                                                                                                    |                                            |
| Advertisement TTL                                                                | 4                                                                                                    |                                            |
| UPNP IGD allows games, peer-tr<br>option can create a risk for the s             | o-peer, remote assistance or others applications to automatically<br>ecurity of your local network, check list of rules in table below. | y create port forwarding rules. This Apply |

Add Rules Manually

Irrespective of the method used to arrive at the Add Rule Manually screen, the following fields need to be completed:-

| () Use '-' character to enter a r | ange of ports : XXX-XXX |               |       |
|-----------------------------------|-------------------------|---------------|-------|
| Custom service name               | Test                    |               |       |
| Service                           | Other -                 | Protocol      | ТСР • |
| External host                     | •                       | External Port | 80    |
| Internal host                     | 192.168.1               | Internal Port | 80    |
|                                   |                         |               |       |

| Parameter                 | Notes                                                                                                    |
|---------------------------|----------------------------------------------------------------------------------------------------|
| Custom service name       | A unique name of your choice used to identify this port forwarding rule                                                |
| Service                   | Set to any of the predefined port forwarding scenarios where specified ports are already set for the user.             |
|                           | To forward a non standard port select <i>Other</i> as the service & complete the port ranges & protocol as required.   |
|                           | Port ranges enter the first and last port in range separate with a dash (-), example port 5001 to 5100 enter 5001-5100 |
| External host             | Leave blank unless it is required to restrict access from just one IP address or domain.                               |
| Internal & External ports | To include a range of contiguous ports use the hyphen character, e.g. 33045-33048                                      |
| Internal Host             | The IP address of the device that ports are to be forwarded to.                                                        |

**Note 1:** this router unlike the HG633 does not require port translation when forwarding TCP port 80.

**Note 2:** to overcome the problem of public (WAN) IP address changes, you should also use a DDNS provider that is supported by the router. See this section on <u>DDNS</u>.

# Port Forwarding status

A summary list of any configured port forwarding rules can be seen at the bottom of the page:-

| Enable | Service    | Protocol | External host | Internal host | External Port | Internal Port | Options |
|--------|------------|----------|---------------|---------------|---------------|---------------|---------|
| ON     |            | TCP      | *             |               | 1024          | 8081          | 08      |
| OFF    | Test       | TCP      | *             |               | 80            | 80            |         |
| OFF    | Test-5010t | TCP      | *             |               | 5010 - 5011   | 5010 - 5011   | 08      |
|        |            |          |               |               |               | Cancel        | Apply   |

The status of a rule can be **On** or **Off** in the **Enable** coloumn. Each rule can be edited or deleted via the icons in the **Options** column.

**Note1:** if you arrived at the port forwarding via Dashboard > My Devices, then clicked on the the device to be forwarded to, you will only see the summary of rules applicable to that device. Any rules for other devices will not be seen in that summary.

**Note2:** if you have a TalkTalk TV YouView box you will probably see the same rule as above (it may not always be the first rule) that forwards external 1024 to internal 8081 with the IP address of the YouView box. It is not always displayed, it would seem to add it whenever it is required.

### Port forwarding testing

This works well, ports 80 & 443 do not need to be translated at all, unlike the HG633. When opening a range of ports, testing each port is individually forwarded. For instance if 5010-5011 are forwarded, with 5010 closed & 5011 open on a PC, a port checker site reports 5010 closed & 5011 open.

### DMZ

Dashboard > See Wi-Fi Settings > Manage Advanced Settings > Access Control > DMZ

Select a known device from the local host dropdown, or leave it set at other & type in its IP address in the field to the left of it:-

| Port Forwarding | Firewall       | DMZ        | User       |              |       |   |  |        |       |
|-----------------|----------------|------------|------------|--------------|-------|---|--|--------|-------|
| DMZ             |                |            |            |              |       |   |  |        |       |
| i Activate DMZ  | on a device to | make it re | achable fr | om Internet. |       |   |  |        |       |
| Enable          | ON             |            |            |              |       |   |  |        |       |
| Local host      |                | _          |            |              | Other | • |  |        |       |
|                 |                |            |            |              | •     |   |  | Cancel | Apply |

### Device Info

Dashboard > See internet settings > Manage advanced settings > TalkTalk WiFi Hub > Device Info > General

This gives all sorts of information about the router.

| Device |  |
|--------|--|
|        |  |

| Device Info | DHCP          | Light control | DNS               | DynDNS | Route     | Maintenance |  |  |
|-------------|---------------|---------------|-------------------|--------|-----------|-------------|--|--|
| General     |               |               |                   |        |           |             |  |  |
| )ovico Info |               |               |                   |        |           |             |  |  |
| evice into  |               |               |                   |        |           |             |  |  |
| Cable Mod   | em Serial Nur | nber          | N7180884N003110   |        |           |             |  |  |
| Hardware    | /ersion       |               | FAST5364 3.00     |        |           |             |  |  |
| Software V  | ersion        |               |                   | SG4    | IK1000140 | Ot          |  |  |
| GUI Versio  | n             |               | 1.152.6           |        |           |             |  |  |
| System Up   | Time          |               | 02h39m22s         |        |           |             |  |  |
| Cable Mod   | em MAC Add    | ress          | 34:6B:46:B9:1E:C8 |        |           |             |  |  |
|             |               |               |                   |        |           |             |  |  |

Note that the firmware version is called the Software version on this router. It can also be seen at the bottom left of every page, as well as on the router login screen:-

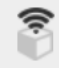

TalkTalk Wi-Fi Hub version SG4K10001400t

#### Network addresses

#### Network

| Local IPv4 Address         | 192.168.1.1   |
|----------------------------|---------------|
| Local Subnet Mask          | 255.255.255.0 |
| Local Ethernet Mac address |               |
| Public IPv4 Address        |               |
| Public Subnet Mask         | 255.255.240.0 |
| Default Gateway            | 88.104.224.1  |
| Primary DNS Server         | 79.79.79      |
| Secondary DNS Server       | 79.79.79.80   |

The Public IPv4 address (WAN IP address) can also be seen on the top right of some pages:-

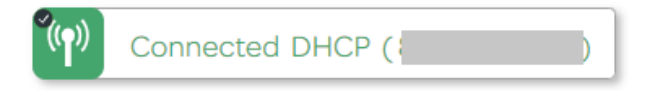

#### Wi-Fi basic statistics

Wi-Fi

| 2.4 GHz Wi-Fi SSID |               |
|--------------------|---------------|
| Status             | Enabled       |
| Uptime             | 03h10m30s     |
| MAC address        | 4             |
| Mode               | 802.11 b,g,n  |
| Security           | WPA2 Personal |
|                    |               |
| 5.0 GHz Wi-Fi SSID |               |
| Status             | Enabled       |
| Uptime             | 03h29m57s     |
| MAC address        |               |
| Mode               | 802.11 n,ac   |
| Security           | WPA2 Personal |

### **DSL statistics** (Fibre [VDSL] or ADSL)

xDSL

| Status              | UP                        |              |  |  |  |  |  |
|---------------------|---------------------------|--------------|--|--|--|--|--|
| Connection Time     | 06h03m29s                 |              |  |  |  |  |  |
| Link Status         | L                         | IP           |  |  |  |  |  |
| Standard            | VDSL2 (G_993              | B_2_ANNEX_B) |  |  |  |  |  |
| Line Encoding       | DMT                       |              |  |  |  |  |  |
| Link encapsulation  | ATM (G_992_3_ANNEX_K_ATM) |              |  |  |  |  |  |
|                     |                           |              |  |  |  |  |  |
|                     | Downstream                | Upstream     |  |  |  |  |  |
| Actual Rate [Kbps]  | 40000                     | 9997         |  |  |  |  |  |
| Maximum Rate [Kbps] | 83988                     | 9997         |  |  |  |  |  |
| Noise Margin [dB]   | 0.00                      | 6.00         |  |  |  |  |  |
| Attenuation [dB]    | 8.20                      | 0.00         |  |  |  |  |  |
| Power [dBm]         | 14.20                     | 7.80         |  |  |  |  |  |

# System Options

Dashboard > See internet settings > Manage advanced settings > TalkTalk WiFi Hub > Maintenance From here there are the following tabs:-

- <u>Resets</u>
- Backup & Restore
- Software Update
- Internet Time (NTP)
- Logs

### Resets

Dashboard > See internet settings > Manage advanced settings > TalkTalk Wi-Fi Hub > Maintenance > Resets

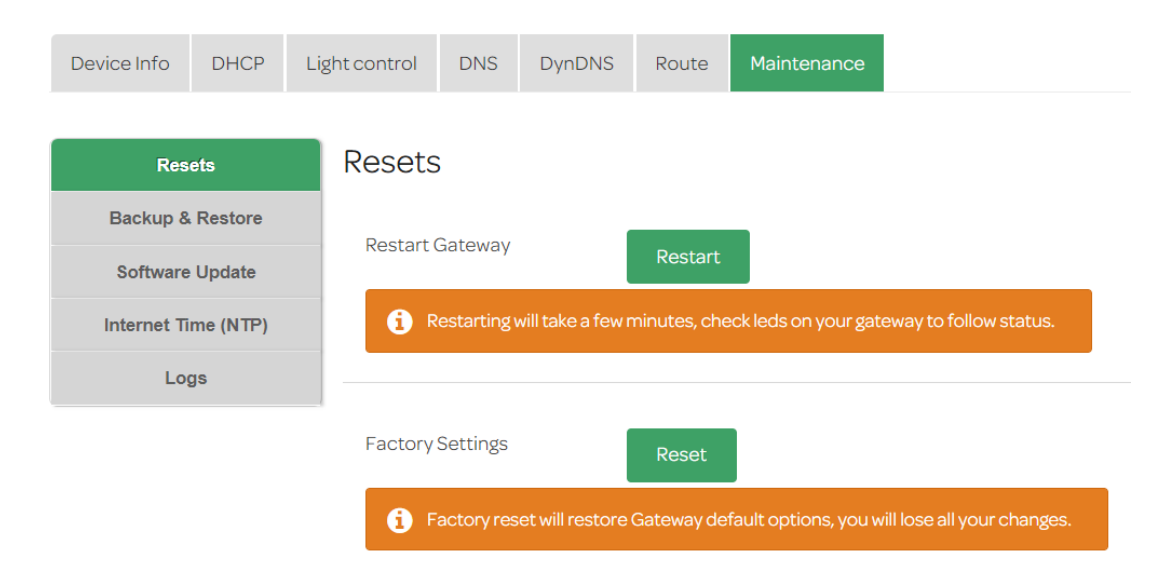

# Backup & Restore

Dashboard > See internet settings > Manage advanced settings > TalkTalk Wi-Fi Hub > Maintenance > Backup & Restore

| Device Info     | DHCP           | Light control | DNS                    | DynDNS   | Route | Maintenance |  |  |  |
|-----------------|----------------|---------------|------------------------|----------|-------|-------------|--|--|--|
| Res<br>Backup 8 | ets<br>Restore | Backu         | 0                      |          |       |             |  |  |  |
| Software        | Update         | Back          | Backup Configuration   |          |       |             |  |  |  |
| Internet Ti     | me (NTP)       |               |                        |          |       |             |  |  |  |
| Lo              | gs             | Restor        | e                      |          |       |             |  |  |  |
|                 |                | Choo          | ose File<br>ore Config | guration |       |             |  |  |  |

# Internet Time (NTP)

Dashboard > See internet settings > Manage advanced settings > TalkTalk Wi-Fi Hub > Maintenance > Internet Time NTP

| Device Info          | DHCP              | Light control | DNS          | DynDNS   | Route        | Maintenance                        |       |  |  |  |
|----------------------|-------------------|---------------|--------------|----------|--------------|------------------------------------|-------|--|--|--|
| Res                  | ets               | Interne       | et Tim       | ne (NTP) |              |                                    |       |  |  |  |
| Backup &<br>Software | Restore<br>Update | Status        |              | S        | Synchroni    | zed                                |       |  |  |  |
| Internet Ti          | me (NTP)          | Gateway       | Gateway Time |          |              | 22/05/2018 - 13:43:58 (UTC +01:00) |       |  |  |  |
| Log                  | <u>js</u>         | First Ser     | First Server |          |              | 0.ntp.talktalk.net                 |       |  |  |  |
|                      | Second Server     |               | Server       |          | 1.ntp.talkta | alk.net                            |       |  |  |  |
|                      | Time Zone         |               | ine          |          |              |                                    | •     |  |  |  |
|                      |                   |               |              |          |              |                                    |       |  |  |  |
|                      |                   |               |              |          |              |                                    |       |  |  |  |
|                      |                   |               |              |          |              | Cancel                             | Apply |  |  |  |

# System Log

Dashboard > See internet settings > Manage advanced settings > TalkTalk Wi-Fi Hub > Maintenance > Logs

Currently there are no quick ways to navigate the logs, only page by page & no way to send this to a syslog server.

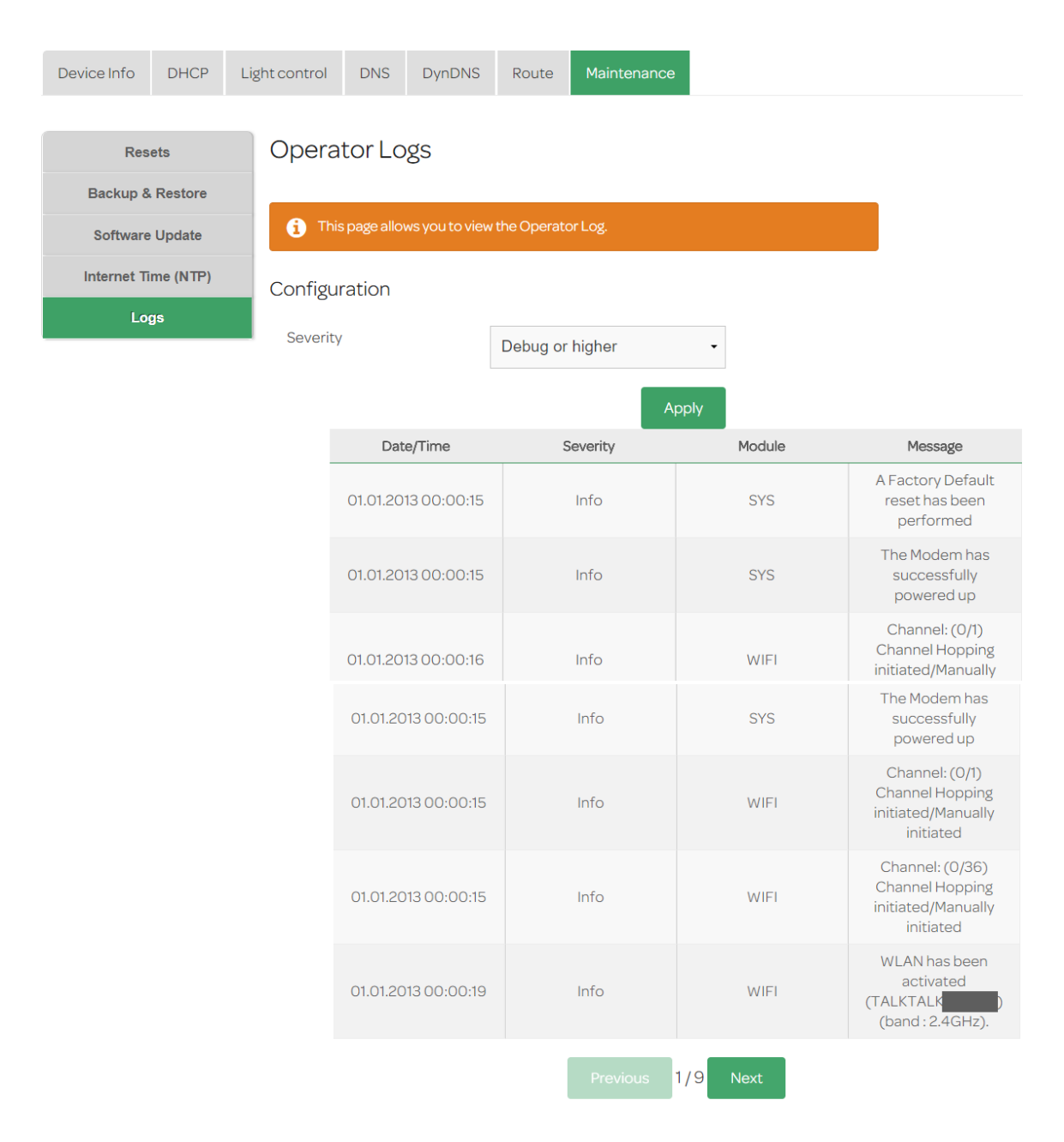